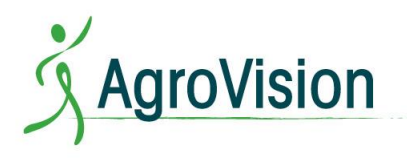

Hur man skriver ut från PigVision Online?

- 1. Klicka på den här länken: http://www.terminalworks.com/downloads/tsprint/TSPrint\_client.exe
- 2. Nedladdningen av TS Print startar automatiskt när datorn öppnar webbläsaren
- 3. Efter nedladdning installeras programmet: TSPrint\_client.exe

| a) Tryck Next | 🗟 Setup - TerminalWorks TSPrint Client                                                                                                    |                                                                               |
|---------------|----------------------------------------------------------------------------------------------------|-------------------------------------------------------------------------------|
|               | Contemposities Contemposities Contem | Welcome to the TerminalWorks<br>TSPrint Client Setup Wizard                   |
|               |                                                                                                    | This will install TSPrint Client on your computer.                            |
|               | ting                                                                                                    | It is recommended that you close all other applications before<br>continuing. |
|               | Print                                                                                                    | Click Next to continue, or Cancel to exit Setup.                              |
|               | ktop                                                                                                    |                                                                               |
|               | Des                                                                                                    |                                                                               |
|               | lote                                                                                                    |                                                                               |
|               | TSPrint                                                                                                    |                                                                               |
|               |                                                                                                    | Next > Cancel                                                                 |

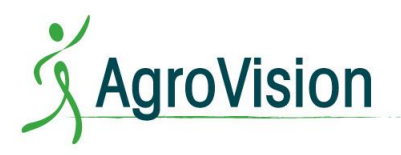

| b) Acceptera:            | 🗟 Setup - TerminalWorks TSPrint Client                                                                                                    |
|--------------------------|----------------------------------------------------------------------------------------------------|
| Accept the agreement och |                                                                                                    |
| tryck Next               | Please read the following important information before continuing.                                                                                                    |
|                          | Please read the following License Agreement. You must accept the terms of this agreement before continuing with the installation.                                                                                                    |
|                          | TSPrint's license agreement                                                                                                    |
|                          | Software<br>You should carefully read the following terms and conditions before opening the<br>software package, or if downloaded, before using such downloaded software.<br>Opening the package or using the software, if downloaded, means you accept<br>these terms and conditions and understand that they will be legally binding on you<br>and TSprint. If you do not agree with these terms and conditions, or do not want<br>them to be binding on you, you should promptly return the package unopened for<br>a full refund or delete the downloaded software from any storage medium that it |
|                          | is stored on.                                                                                                    |
|                          | <ul> <li>I accept the agreement</li> </ul>                                                                                                    |
|                          | I do not accept the agreement                                                                                                    |
|                          | < Back Next > Cancel                                                                                                    |
| c) Tryck Next            | 🗟 Setup - TerminalWorks TSPrint Client                                                                                                    |
|                          | Information Please read the following important information before continuing.                                                                                                    |
|                          | When you are ready to continue with Setup, click Next.                                                                                                    |
|                          | This package contains TSPrint client                                                                                                    |
|                          | Windows 2000/XP/Vista/7/8, Windows Server                                                                                                    |
|                          | This software requires Microsoft .NET                                                                                                    |
|                          | Framework Version 2.0                                                                                                    |
|                          | sessions which are connected to the server                                                                                                    |
|                          | with TSPrint server installed.                                                                                                    |
|                          |                                                                                                    |
|                          | < Back Next > Cancel                                                                                                    |

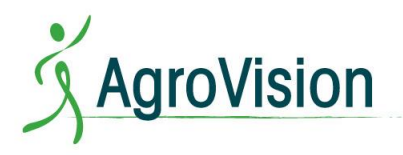

| d) Tryck Next    | 🕞 Setup - TerminalWorks TSPrint Client                                                                          |
|------------------|----------------------------------------------------------------------------------------------------|
|                  | Select Start Menu Folder<br>Where should Setup place the program's shortcuts?                                   |
|                  | Setup will create the program's shortcuts in the following Start Menu folder.                                   |
|                  | TerminalWorks\TSPrint Browse                                                                                    |
|                  |                                                                                                    |
|                  |                                                                                                    |
|                  | < Back Next > Cancel                                                                                            |
| e) Tryck Install | Setup - TerminalWorks TSPrint Client                                                                            |
|                  | Ready to Install Setup is now ready to begin installing TerminalWorks TSPrint Client on your computer.          |
|                  | Click Install to continue with the installation, or click Back if you want to review or<br>change any settings. |
|                  | Install Folder C:\Program Files (x86)\TerminalWorks\TSPrint                                                     |
|                  |                                                                                                    |
|                  |                                                                                                    |
|                  |                                                                                                    |
|                  | < Back Install Cancel                                                                                           |

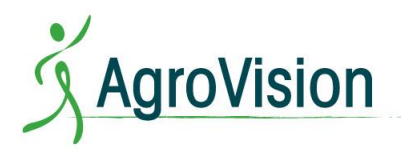

f) Installationen är klar. Tryck Finish

| 🗟 Setup - TerminalWorks TSPrint Client     |                                                                                                    |  |
|--------------------------------------------|----------------------------------------------------------------------------------------------------|--|
| Terminal Works<br>Remote Desktop Solutions | Completing the TerminalWorks<br>TSPrint Client Setup Wizard                                                                                          |  |
| Ę.                                         | Setup has finished installing TerminalWorks TSPrint Client on<br>your computer. The application may be launched by selecting<br>the installed icons. |  |
| Printir                                    | Click Finish to exit Setup.                                                                                                    |  |
| sktop                                      |                                                                                                    |  |
| ote De                                     |                                                                                                    |  |
| TSPrint                                    |                                                                                                    |  |
|                                            | < Back Finish                                                                                                    |  |

PigVision söker automatiskt efter TS Print Default och du är redo att skriva ut.